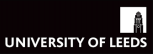

Seminar Structure

Task 1

Task 2

## Researching Crime and Criminal Justice Seminar 4: Data Manipulation in SPSS

Jose Pina-Sánchez

## UNIVERSITY OF LEED

#### Seminar Aims

#### Seminar Aims

Seminar Structure

Task 1

- To learn useful data manipulation techniques:
  - Select cases
  - Recode variables
- To carry on analysing your survey data
- To answer any SPSS or Assignment 1 related questions

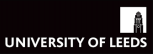

#### Seminar Structure

Seminar Aims

#### Seminar Structure

Task 1

- Selecting/Filtering Cases
- 2 Recoding a variable
- 3 Work with your own data

# UNIVERSITY OF LEEDS

### Getting Started

Seminar Aims

#### Seminar Structure

Task 1

- Seat next to your group members and get a computer for every two students (three max)
- 2 Log on and open SPSS
  - $-\,$  All Programs  $\rightarrow$  IBM SPSS Statistics  $\rightarrow$  IBM SPSS Statistics 25  $\,$
  - Close the menus that pop up so you just get an empty spreadsheet
- 3 Open the CSEW from SPSS (if you did not save it you can download it from Minerva)
  - File  $\rightarrow$  Open  $\rightarrow$  Data

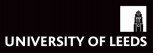

Seminar Structure

Task 1

Task 2

### Task 1: Selecting/Filtering Cases

- Sometimes you just want to analyse a specific subsample of your full sample
  - $-\,$  e.g. you might be interested in subjects who are older than 30  $\,$
  - or those who have been victims of a crime
- We can do this using the 'Select Cases' option in SPSS
- Let's look at responses to *How safe do you feel walking alone after dark?* but only amongst those who answered *yes* to *Experience of any crime in the last 12 months*
- We need to tell SPSS to keep only cases that satisfy the following condition, *bcsvictim* = 1 (see *Values* within *Variable View*)

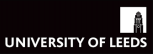

| Se | mi | nar | Aims |
|----|----|-----|------|
|    |    |     |      |

Seminar Structure

#### Task 1

| ta cse | w1314             | teaching | open.sav [DataSet1] - IBM | SPSS Statistics Dat   | a Edito | r   | nar: Di X 1         |           |                  |              |               | _       | (           |                 |
|--------|-------------------|----------|---------------------------|-----------------------|---------|-----|---------------------|-----------|------------------|--------------|---------------|---------|-------------|-----------------|
| Eile   | Edit              | View     | Data Transform Ana        | alyze Direct Mark     | eting   | Gra | phs <u>U</u> tiliti | s Add-ons | s <u>W</u> indow | Help         |               |         |             |                 |
| 6      |                   |          | Define Variable Prope     | erties                |         | 6   | *** 🕎               |           |                  | A 🖓 🌔        | ABC           |         |             |                 |
|        |                   | 100      | 3 Set Measurement Lev     | vel for Unknown       |         |     |                     |           |                  |              |               |         |             |                 |
|        |                   |          | Create Value Labels f     | from Data             |         |     |                     |           |                  |              |               |         | Visible: 32 | of 32 Variables |
|        |                   | rowlab   |                           | ion Data              |         |     | work2               | tenure1   | livharm1         | agegrp7      | ethgrp2a      | educat3 | rural2      | edeprivex       |
|        | 1                 | 1370680  | Copy Data Properties      | k                     |         |     | 1.00                | 2.00      | 3.00             | 4.00         | 1.00          | 4.00    | 1.00        | 2.00            |
|        | 2                 | 1474611  | New Custom Attribute      | Ð                     |         |     | 2.00                | 1.00      | 1.00             | 5.00         | 1.00          | 4.00    | 2.00        | 4.00            |
|        | 3                 | 1371162  | Define date and time.     |                       |         | 00  | 2.00                | 4.00      | 6.00             | 5.00         | 1.00          | 4.00    | 1.00        | 1.00            |
|        | 4<br>r            | 1473541  | Define Date from Dat      | a.                    |         |     | 1.00                | 2.00      | 1.00             | 5.00         | 1.00          | 2.00    | 1.00        | 1.00            |
|        | •                 | 13/0612  |                           |                       |         |     | 2.00                | 4.00      | 6.00             | 6.00         | 1.00          | 1.00    | 2.00        | 3.00            |
|        | 7                 | 1300302  | Define Multiple Respo     | onse Sets             |         |     | 2.00                | 1.00      | 1.00             | 6.00         | 1.00          | 2.00    | 1.00        | 2.00            |
|        | ,                 | 1355073  | Validation                |                       |         |     | 1.00                | 4.00      | 1.00             | 4.00         | 1.00          | 1.00    | 1.00        | 5.00            |
|        | 0                 | 1364502  | Identify Duplicate Cas    | ses                   |         |     | 2.00                | 1.00      | 1.00             | 5.00         | 1.00          | 4.00    | 2.00        | 4.00            |
|        | 0                 | 1365992  | Identify Linuxual Case    |                       |         |     | 2.00                | 1.00      | 1.00             | 7.00         | 1.00          | 3.00    | 2.00        | 5.00            |
|        | 1                 | 1362291  | All identity Unusual Case | dentify Unusual Cases |         |     | 1.00                | 2.00      | 3.00             | 2.00         | 1.00          | 4.00    | 1.00        | 1.00            |
|        | 2                 | 1369472  | R Compare Datasets        | Compare Datasets      |         |     | 2.00                | 1.00      | 1.00             | 7.00         | 1.00          | 3.00    | 1.00        | 1.00            |
|        | 3                 | 1474382  | Sort Cases                |                       |         | -   | 2.00                | 4 00      | 1.00             | 7.00         | 1.00          | 1.00    | 2.00        | 2.00            |
| 1      | 4                 | 1363180  | Sort Variablee            |                       |         |     | 1.00                | 1.00      | 1.00             | 4 00         | 3.00          | 2 00    | 1.00        | 1.00            |
| 1      | 5                 | 1370113  |                           |                       |         |     | 2.00                | 1.00      | 3.00             | 4.00         | 1.00          | 3.00    | 1.00        | 3.00            |
| 1      | 6                 | 1366103  | Iranspose                 |                       |         |     | 2.00                | 1.00      | 6.00             | 7.00         | 1.00          | 1.00    | 1.00        | 4.00            |
| 1      | 7                 | 1366020  | Adjust String Widths A    | Across Files          |         |     | 1.00                | 4.00      | 4.00             | 4.00         | 1.00          | 4.00    | 1.00        | 5.00            |
| 1      | 8                 | 1366590  | Merge Files               |                       |         |     | 2.00                | 1.00      | 6.00             | 6.00         | 1.00          | 3.00    | 1.00        | 2.00            |
| 1      | 9                 | 1366131  | Cartesian Product         |                       |         | 00  | 2.00                | 1.00      | 3.00             | 5.00         | 1.00          | 3.00    | 1.00        | 1.00            |
| 2      | 0                 | 1368420  | Guitesium roduct          |                       |         |     | 1.00                | 2.00      | 1.00             | 3.00         | 1.00          | 4.00    | 1.00        | 1.00            |
| 2      | 1                 | 1474390  | Restructure               |                       |         |     | 2.00                | 1.00      | 4.00             | 6.00         | 1.00          | 2.00    | 1.00        | 2.00            |
| 2      | 2                 | 1370912  | Rake Weights              |                       |         |     | 2.00                | 4.00      | 2.00             | 4.00         | 1.00          | 2.00    | 1.00        |                 |
| 2      | 3                 | 1360441  | Tropensity Score Mat      | tching                |         |     | 1.00                | 2.00      | 1.00             | 3.00         | 1.00          | 3.00    | 1.00        | 2.00            |
| 2      | 4                 | 1475910  | Case Central Matchin      | -                     |         |     | 1.00                | 2.00      | 1.00             | 4.00         | 1.00          | 4.00    | 1.00        | 4.00            |
| 2      | 5                 | 1369410  | ase control Matchin       | ·y                    |         |     | 1.00                | 2.00      | 1.00             | 3.00         | 1.00          | 4.00    | 2.00        | 5.00            |
| 2      | 6                 | 1474992  | Aggregate                 |                       |         |     | 1.00                | 1.00      | 2.00             | 4.00         | 1.00          | 3.00    | 1.00        |                 |
| 2      | 7                 | 1370003  | Orthogonal Design         |                       |         |     | 2.00                | 4.00      | 5.00             | 5.00         | 1.00          | 2.00    | 1.00        | 1.00            |
| 2      | 8                 | 1369941  | T Split into Files        |                       |         |     | 1.00                | 4.00      | 3.00             | 2.00         | 1.00          | 4.00    | 1.00        | 1.00            |
| 2      | 9                 | 1360880  | Conu Datacat              |                       |         | 00  | 1.00                | 4.00      | 5.00             | 5.00         | 1.00          | 5.00    | 1.00        | 2.00            |
| 3      | 0                 | 1472721  | Re Copy Dataset           |                       |         |     | 2.00                | 5.00      | 2.00             | 6.00         | 1.00          | 1.00    | 2.00        | 4.00            |
| 3      | 1                 | 1370872  | E Split Eile              |                       |         | 00  | 2.00                | 4.00      | 1.00             | 6.00         | 1.00          | 4.00    | 2.00        |                 |
|        |                   |          | Elect Cases               |                       |         |     |                     | **        |                  |              |               |         |             |                 |
| Data   | ata View Variable |          |                           |                       |         |     |                     |           |                  |              |               |         |             |                 |
| Sele   | ect Cases         |          |                           |                       |         |     |                     |           | IBM SPSS         | Statistics P | rocessor is r | eadv    | Unicode:ON  |                 |

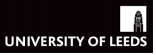

Seminar Aims

Seminar Structure

#### Task 1

| Edit       Yew       Data       Transform       Analyze       Direct Marketing       Graphs       Market       Add-graph       Worket       Below       Wise       Wise         1       17/100000       100       200       7.00       1.00       2.00       3.00       1.00       2.00       1.00       2.00       1.00       2.00       1.00       2.00       1.00       2.00       1.00       2.00       1.00       2.00       1.00       2.00       1.00       2.00       1.00       2.00       1.00       2.00       1.00       2.00       1.00       2.00       1.00       2.00       1.00       2.00       1.00       2.00       1.00       2.00       1.00       2.00       1.00       2.00       1.00       2.00       1.00       2.00       1.00       2.00       1.00       2.00       1.00       2.00       1.00       2.00       1.00       2.00       1.00       2.00       1.00       2.00       1.00       2.00       1.00       2.00       1.00       2.00       1.00       2.00       1.00       2.00       1.00       2.00       1.00                                                                                                    | csew1314                                     | Iteachingopen.s           | av [DataSet] | 1] - IBM SPSS     | Statistics E  | ata Editor        | ninac Dr. x          |                     |                   |                |               |         |             | _ 0         |
|----------------------------------------------------------------------------------------------------|----------------------------------------------|---------------------------|--------------|-------------------|---------------|-------------------|----------------------|---------------------|-------------------|----------------|---------------|---------|-------------|-------------|
| Image: Image:                                                                                                    | le <u>E</u> dit                              | <u>V</u> iew <u>D</u> ata | Transform    | n <u>A</u> nalyze | Direct Ma     | arketing <u>G</u> | raphs <u>U</u> tilit | ies Add- <u>o</u> r | is <u>W</u> indov | v <u>H</u> elp |               |         |             |             |
| Visibility       Visibility       Visibil                                                                                                    |                                              |                           | 5 7          | a 🛛 🎼 📩           |               |                   | * 2                  |                     |                   | <u>a</u> 👝 (   | ABC           |         |             |             |
| modulatel       spit       sex       yrases       resyspo       wink12       tenueri       istammi       apegrg7       ethyp23       down       down <t< td=""><td></td><td></td><td></td><td></td><td></td><td></td><td></td><td></td><td>• 1</td><td></td><td></td><td></td><td>Marihia, 22</td><td>-6.00 1/</td></t<>                                                                                                    |                                              |                           |              |                   |               |                   |                      |                     | • 1               |                |               |         | Marihia, 22 | -6.00 1/    |
| modulate       sex       yrame       resymp       world       itemam       agegr/       etham       agegr/       etham                                                                                                    |                                              |                           |              |                   |               |                   |                      |                     |                   |                |               |         | visible. 32 | or 52 varia |
| 2     1/20000000     1/00     2/00     1/00     2/00     1/00     2/00     1/00     2/00     1/00     2/00     1/00     2/00     1/00     2/00     1/00     2/00     1/00     2/00     1/00     2/00     1/00     2/00     1/00     2/00     1/00     2/00     1/00     2/00     1/00     1/00     2/00     1/00     1/00     2/00     1/00     1/00     2/00     1/00     1/00     2/00     1/00     1/00     2/00     1/00     1/00     1/00     1/00     1/00     1/00     1/00     1/00     1/00     1/00     1/00     1/00     1/00     1/00     1/00     1/00     1/00     1/00     1/00     1/00     1/00     1/00     1/00     1/00     1/00     1/00     1/00     1/00     1/00     1/00     1/00     1/00     1/00     1/00     1/00     1/00     1/00     1/00     1/00     1/00     1/00     1/00     1/00     1/00     1/00     1/00     1/00     1/00     1/00     1/00     1/00     1/00     1/00     1/00     1/00     1/00                                                                                                    |                                              | rowlabel                  | split        | sex               | yrsarea       | resyrago          | work2                | tenure1             | livharm1          | agegrp7        | ethgrp2a      | educat3 | rural2      | edeprivex   |
| 2       100       200       200       200       200       200       200       200       200       200       200       200       200       200       200       200       200       200       200       200       200       200       200       200       200       100       200       100       200       100       200       100       200       100       200       100       200       100       200       100       200       100       200       100       200       100       200       100       200       100       200       100       200       100       200       100       200       100       200       100       200       100       200       100       200       100       200       100       200       100       200       100       100       200       100       200       100       200       100       100       100       100       100       100       100       100       100       100       100       100       100       100       100       100       100       100                                                                                                    | 1                                            | 137068050.0               | 1.00         | 2.00              | 7.00          |                   | 1.00                 | 2.00                | 3.00              | 4.00           | 1.00          | 4.00    | 1.00        | 2.          |
| 3     10 116000     200     100     100       5     173762200     6     100     100     100     100     100     100     100     100     100     100     100     100     100     100     100     100     100     100     100     100     100     100     100     100     100     100     100     100     100     100     100     100     100     100     100     100     100     100     100     100     100     100     100     100     100     100     100     100     100     100     100     100     100     100     100     100     100     100     100     100     100     100     100     100     100     100     100     100     100     100     100     100     100     100     100     100     100     100     100     100     100     100     100     100     100     100     100     100     100     100     100     100     100     100     100     100     100                                                                                                    | 2                                            | 147461190.0               | 3.00         | 2.00              | 6.00          |                   | 2.00                 | 1.00                | 1.00              | 5.00           | 1.00          | 4.00    | 2.00        | 4.          |
| 4     1/25100       5     1/2701200       6     1/2501200       6     1/2501200       6     1/2501200       6     1/2501200       7     1/2501200       7     1/2501200       7     1/2501200       7     1/2501200       7     1/2501200       7     1/2501200       7     1/2501200       7     1/2501200       7     1/2501200       7     1/2501200       7     1/2501200       7     1/2501200       7     1/2501200       7     1/2501200       7     1/2501200       7     1/2501200       7     1/2501200       7     1/2501200       7     1/2501200       7     1/2501200       7     1/2501200       7     1/2501200       7     1/2501200       7     1/2501200       7     1/2501200       7     1/2501200       7     1/2501200       7 <td>3</td> <td>13/116250.0</td> <td>Select C</td> <td>ases</td> <td></td> <td></td> <td></td> <td></td> <td></td> <td></td> <td></td> <td>× 4.00</td> <td>1.00</td> <td>1.</td>                                                                                                    | 3                                            | 13/116250.0               | Select C     | ases              |               |                   |                      |                     |                   |                |               | × 4.00  | 1.00        | 1.          |
| 9   10002200<br>10002200<br>10002200   10002200<br>10002200   10002200<br>10002200   10002200<br>10002200     9   10002200<br>100022000   00002000000   1000200000     9   10002200000   00000000000     9   100022000000   00000000000000     10002200000000000000000000000000000000                                                                                                    | 4                                            | 147354190.0               |              |                   |               |                   |                      |                     |                   |                |               | 2.00    | 1.00        | 1.          |
| 7       3050700       1       0       0         7       3050700       1       0       0       0       0       0       0       0       0       0       0       0       0       0       0       0       0       0       0       0       0       0       0       0       0       0       0       0       0       0       0       0       0       0       0       0       0       0       0       0       0       0       0       0       0       0       0       0       0       0       0       0       0       0       0       0       0       0       0       0       0       0       0       0       0       0       0       0       0       0       0       0       0       0       0       0       0       0       0       0       0       0       0       0       0       0       0       0       0       0       0       0       0       0       0       0       0       0       <                                                                                                    | 6                                            | 136999230.0               | WE YYER      | J. INGCA OF THE   | inpic ocpri   | Sel               | ect                  |                     |                   |                |               | 2.00    | 1.00        | 2           |
| 0       000000000000000000000000000000000000                                                                                                    | 7                                            | 135507330.0               | 🧳 Indivi     | dual-level weig   | ht (mean=     | f 0               | All cases            |                     |                   |                |               | 2.00    | 1.00        | 2.          |
| 9       55111200<br>10       1 How safe do you feel waking a.<br>how some do yu feel waking a.<br>how some do yu feel waking a.<br>how some do yu feel waking a.<br>how some do hou howing runga.<br>how some do hou howing runga.<br>how some do hou howing runga.<br>how some do hou howing runga.<br>how some do hou howing runga.<br>how some do hou howing runga.<br>how some do hou howing runga.<br>how some do hou howing runga.<br>how some do hou howing runga.<br>how some do hou howing runga.<br>how some do hou howing runga.<br>how some do hou heing runga.<br>how some do hou heing runga.<br>how some a hou heing runga.<br>how some runga runga.<br>how some a hou heing runga.<br>how some a hou heing runga.<br>how some a ho | 8                                            | 136450220.0               | 💰 One I      | MAIN cause of     | crime in E    | Br 🔍              | If condition is      | satisfied           |                   |                |               | 4.00    | 1.00        | 5           |
| 1       302000000<br>130200000<br>10130200000<br>10140000000       1 how safe do you fer what has<br>how worked about having you.<br>How worked about having you.<br>How worked about having you | 9                                            | 136111200.0               | & How        | safe do you fe    | el walking    | a                 | Jf                   |                     |                   |                |               | 4.00    | 2.00        | 4           |
| 11   13322333   100   100   100     12   1332733   100   100   100     13   14723220   100   100   100     14   1531080   100   100   100     15   157101800   100   100   100     16   158011900   100   100   100     16   15801900   100   100   100     16   15801900   100   100   100     17   158029100   100   100   100     16   15804900   100   100   100     17   158029100   100   100   100     18   15864900   100   100   100     20   15842990   100   100   100     21   1737912800   100   100   100     23   158441900   100   100   100     24   147392900   100   100   100     24   147995000   100   100   100     24   139544590   100   100   100   100     25   139544590   100   100   100   200   100                                                                                                    | 10                                           | 136599250.0               | 💰 How :      | safe do you fe    | el walking    | a                 | Random sam           | inle of cases       |                   |                |               | 3.00    | 2.00        | 5           |
| 19   394/2500   30   100   200     14   395/2500   300   100   200     15   335/1500   300   100   200     15   335/1500   300   100   100     15   335/1500   300   100   100     15   335/1500   300   100   100     15   335/1500   300   100   100     15   335/1500   300   100   100     16   335/1500   300   100   100     17   3362000   300   100   100     21   17/150000   200   100   200     22   17/00000   300   100   700     23   100   700   200   500   200     21   100   100   700   200   500   200     21   100   100   700   200   500   200   100     22   100   100   700   200   500   200   100     21   100   700   200   500   200   100   100     21   100   700   200   500 <td< td=""><td>11</td><td>136229130.0</td><td>👗 How :</td><td>safe do you fe</td><td>el when al</td><td>o</td><td>reangorn ban</td><td>pic or cubeo</td><td></td><td></td><td></td><td>4.00</td><td>1.00</td><td>1</td></td<>                                                                                                    | 11                                           | 136229130.0               | 👗 How :      | safe do you fe    | el when al    | o                 | reangorn ban         | pic or cubeo        |                   |                |               | 4.00    | 1.00        | 1           |
| 1   1/2/3/32/30   1/00   1/00   2/00   1/00     1   1/3/3/3/30   1/00   1/00   2/00   1/00     1   1/3/3/3/30   1/00   1/00   1/00   1/00     1   1/3/3/3/30   1/00   1/00   1/00   1/00     1   1/3/3/3/30   1/00   1/00   1/00   1/00     1   1/3/3/3/30   1/00   1/00   1/00   1/00     1   1/3/3/3/30   1/00   1/00   1/00   1/00     1   1/3/3/3/30   1/00   1/00   1/00   1/00     2   1/3/3/3/30   1/00   1/00   1/00   1/00     2   1/3/3/3/3/3   1/30   1/00   1/00   1/00     2   1/3/3/3/3   1/30   1/00   1/00   1/00     2   1/3/3/3/3   1/30   1/00   1/00   1/00     2   1/3/3/3/3   1/30   1/00   1/00   1/00     2   1/3/3/3/3   1/30   1/30   1/30   1/30     2   1/3/3/3   1/30   1/30   1/30   1/30     2   1/3/3/3   1/30   1/30   1/30   1/30     3   1/30 </td <td colspan="11">12 136947260.0 How worried about having your</td> <td>3.00</td> <td>1.00</td> <td></td>                                                                                                    | 12 136947260.0 How worried about having your |                           |              |                   |               |                   |                      |                     |                   |                |               | 3.00    | 1.00        |             |
| 14   153110800   200   100     15   153110800   4000 worked aboxt having car   100   100     15   153611010   4000 worked aboxt having car   100   100     16   153611010   4000 worked aboxt having car   100   100     17   1560200   4000 worked aboxt having car   100   100     19   153611010   4000 worked aboxt having car   0   100     20   1000 worked aboxt having car   0   100   100     20   1000 worked aboxt having car   0   100   100     20   1000 worked aboxt having car   0   100   100     20   1000 worked aboxt having car   0   100   100     20   1000 worked aboxt having car   0   100   100     20   1000 worked aboxt having car   0   100   100     20   1000 worked aboxt having car   0   100   100     21   173570200   100   100   100   100     21   153641600   0   100   100   100   100     21   153641600   0   100   100   100   100     21   153641600   0                                                                                                    | 13                                           | 147438230.0               | 🕹 How        | worried about     | being mug     | 19 O              | Based on tim         | e or case rar       | nge               |                |               | 1.00    | 2.00        |             |
| 15   17011300   1000   1000   1000   1000   1000   1000   1000   1000   1000   1000   1000   1000   1000   1000   1000   1000   1000   1000   1000   1000   1000   1000   1000   1000   1000   1000   1000   1000   1000   1000   1000   1000   1000   1000   1000   1000   1000   1000   1000   1000   1000   1000   1000   1000   1000   1000   1000   1000   1000   1000   1000   1000   1000   1000   1000   1000   1000   1000   1000   1000   1000   1000   1000   1000   1000   1000   1000   1000   1000   1000   1000   1000   1000   1000   1000   1000   1000   1000   1000   1000   1000   1000   1000   1000   1000   1000   1000   1000   1000   1000   1000   1000   1000   1000   1000   1000   1000   1000   1000   1000   1000   1000   1000   1000   1000   1000   1000   1000   1000   1000   1000                                                                                                    | 14                                           | 136318080.0               | 🕹 How        | worried about     | having car    | r                 | Range                |                     |                   |                |               | 2.00    | 1.00        |             |
| 19       5561031.0.0       100       100       100         19       55661031.0.0       400       100       100       100       100       100       100       100       100       100       100       100       100       100       100       100       100       100       100       100       100       100       100       100       100       100       100       100       100       100       100       100       100       100       100       100       100       100       100       100       100       100       100       100       100       100       100       100       100       100       100       100       100       100       100       100       100       100       100       100       100       100       100       100       100       100       100       100       100       100       100       100       100       100       100       100       100       100       100       100       100       100       100       100       100       100       100       100                                                                                                    | 15                                           | 137011300.0               | 🕹 How        | worried about     | having thir   | 1 O               | Use filter varia     | able:               |                   |                |               | 3.00    | 1.00        |             |
| 17   19802010 0   400   100   100     18   19802010 0   400   100   100     19   19613110 0   400   100   100     20   19705200 0   500   100   100     21   17705200 0   400   100   200   100     23   198041500 0   400   100   200   100     24   14739000 0   400   100   200   100     24   14739000 0   400   100   200   100     24   14739000 0   600   100   200   100     24   14739000 0   600   100   200   100     24   14739000 0   600   100   200   100     25   19858100 0   600   100   200   100     26   19030000   100   700   200   500   200   100     20   100   200   100   200   100   200   100     20   100   200   700   100   200   600   100   200     20   100   200   700   100   200   600   100   200 </td <td>16</td> <td>136610310.0</td> <td>🕹 How</td> <td>worried about</td> <td>being rape</td> <td>ed</td> <td></td> <td></td> <td></td> <td></td> <td></td> <td>1.00</td> <td>1.00</td> <td></td>                                                                                                    | 16                                           | 136610310.0               | 🕹 How        | worried about     | being rape    | ed                |                      |                     |                   |                |               | 1.00    | 1.00        |             |
| 19       56565000       300       100         20       55665000       Worry advock being a succim of the or nichol<br>400       300       100         21       55675000       Effer out unselected cases       400       100         21       53647000       How common is ther or nichol<br>400       100       200       100         22       133044700       How common is ther or nichol<br>400       100       200       100         23       133044700       How common is ther or nichol<br>400       100       200       100         24       14739700       How common are home sing ther<br>100000000       Detete unselected cases       0       100       200       100         24       17397000       300       1.00       7.00       2.00       5.00       2.00       1.00       2.00       1.00         25       153961000       Intragezon       Intragezon <t< td=""><td>17</td><td>136602010.0</td><td>🕹 How</td><td>worried about</td><td>being phys</td><td>si</td><td>-</td><td></td><td></td><td></td><td></td><td>4.00</td><td>1.00</td><td></td></t<>                                                                                                    | 17                                           | 136602010.0               | 🕹 How        | worried about     | being phys    | si                | -                    |                     |                   |                |               | 4.00    | 1.00        |             |
| 19       196/13110       300       100         21       136/23020       Statework       Statework       300       100         21       147/230270       Statework       Statework       300       100         21       147/230270       Statework       Statework       Statework       300       100         21       147/230270       Statework       Statework       Statework       300       100         21       147/230270       Statework       Statework       Statework       Statework       300       100         24       147/230200       Statework       Statework       Statework       Statework       300       100         25       147/230200       Statework       Statework       Statework       300       100       200       300       100       200       300       100       200       300       100       200       100       200       100       200       100       200       100       200       100       200       100       200       100       200       100       200       100       200       100                                                                                                    | 18                                           | 136659080.0               | 🕹 How        | worried about     | being atta    | c                 |                      |                     |                   |                |               | 3.00    | 1.00        |             |
| 20       15842000 0.<br>22       Experience of any cime in the<br>bit wor common is that or nickles<br>bit wor common is that or nickles<br>bit wor common is that or nickles<br>bit wor common are home in point<br>bit wor common are home in point<br>bit wor common are home are home and bit wor common<br>bit wor common are home and bit wor common<br>bit wor common are home are home and bit wor common<br>bit wor c                               | 19                                           | 136613110.0               | 🖋 Worr       | y about being     | a victim of   | c Ou              | tput                 |                     |                   |                |               | 3.00    | 1.00        |             |
| 21       14723900 0       0       20       100         22       1370600 0       0       00       100       20       100         23       13504190 0       0       00       100       20       100         24       1479500 0       0       00       100       20       100         24       1479504 0       0       00       100       20       100         25       13504190 0       0       0       0       100       20       100         26       14799200 0       0       0       0       100       200       100       200       100       200       100       200       100       200       100       200       100       200       100       200       100       200       100       200       100       200       100       200       100       200       100       200       100       200       100       200       100       200       100       200       100       200       100       200       100       200       100       200       100                                                                                                    | 20                                           | 136842090.0               | 💰 Expe       | rience of any o   | rime in the   | e 💿               | ilter out unse       | lected cases        |                   |                |               | 4.00    | 1.00        |             |
| 22       173012800       200       1.00         23       150644100       200       1.00         24       147310100       200       1.00         25       159641000       200       1.00         25       15961000       200       1.00         25       15961000       200       1.00         26       147495000       CK       Partice       2.00       1.00         27       15000000       3.00       1.00       7.00       2.00       5.00       2.00       1.00         26       159614000       3.00       1.00       7.00       2.00       5.00       2.00       1.00       2.00       1.00       2.00       1.00       2.00       1.00       2.00       1.00       2.00       1.00       2.00       1.00       2.00       1.00       2.00       1.00       2.00       1.00       2.00       1.00       2.00       1.00       2.00       1.00       2.00       1.00       2.00       1.00       2.00       1.00       2.00       1.00       2.00       1.00       2.00       1.00       2.00                                                                                                    | 21                                           | 147439070.0               | 🕹 How        | common is litt    | er or rubbi   | s 00              | Copy selected        | cases to a r        | new dataset       |                |               | 2.00    | 1.00        |             |
| 21       150041900       300       100         24       147579100       300       100         25       15891090       Current Status: Do not fifter cases       300       100         27       17000200       CVC       Example       300       100         28       158941500       CVC       Example       300       100         28       158941500       CVC       Example       300       100         28       158941500       CVC       Example       300       100         28       15809400       CVC       Example       200       100       200       100       200       100       200       100       200       100       200       100       200       100       200       100       200       100       200       100       200       100       200       100       200       100       200       100       200       100       200       100       200       100       200       100       200       100       200       100       200       100       200       100       200                                                                                                    | 22                                           | 137091280.0               | 🕹 How        | common is va      | ndalism or    | r                 | Dataset nam          | e:                  |                   |                |               | 2.00    | 1.00        |             |
| 24       14791040.0       4.00       1.00         25       14561000       Current Status: Do not filter cases       4.00       1.00         25       14749000.0       Current Status: Do not filter cases       4.00       1.00         26       1474900.0       CK       Paster       Beset       Cancel       Help         20       15000000       CK       Paster       Beset       Cancel       Help         20       15000000       CK       Paster       Beset       Cancel       Help       5.00       1.00       2.00       1.00       2.00       5.00       1.00       2.00       5.00       2.00       6.00       1.00       2.00       2.00       5.00       2.00       6.00       1.00       2.00       2.00       5.00       2.00       5.00       2.00       2.00       2.00       5.00       2.00       5.00       2.00       2.00       2.00       5.00       2.00       2.00       5.00       2.00       2.00       2.00       5.00       2.00       2.00       2.00       2.00       2.00       2.00       2.00       2.00       2.00                                                                                                    | 23                                           | 136044190.0               | 💰 How        | common are h      | nomes in p    | 0                 | Delete see al        |                     |                   |                |               | 3.00    | 1.00        |             |
| 25       15541090.0       Current Status: Do not filter cases       4.00       2.00       3.00       1.00       2.00       3.00       1.00       2.00       3.00       1.00       2.00       3.00       1.00       2.00       3.00       1.00       2.00       3.00       1.00       2.00       1.00       2.00       1.00       2.00       1.00       2.00       1.00       2.00       1.00       2.00       1.00       2.00       1.00       2.00       1.00       2.00       1.00       2.00       1.00       2.00       1.00       2.00       1.00       2.00       1.00       2.00       1.00       2.00       1.00       2.00       1.00       2.00       1.00       2.00       1.00       2.00       1.00       2.00       1.00       2.00       1.00       2.00       1.00       2.00       1.00       2.00       1.00       2.00       1.00       2.00       1.00       2.00       1.00       2.00       1.00       2.00       1.00       2.00       1.00       2.00       1.00       2.00       1.00       2.00       1.00       2.00       1.00       2.00 <td>24</td> <td>147591040.0</td> <td>🖉 Anti-s</td> <td>social behaviou</td> <td>ur in their r</td> <td>ne</td> <td>Jejete Unsele</td> <td>cieu cases</td> <td></td> <td></td> <td></td> <td>4.00</td> <td>1.00</td> <td></td>                                                                                                    | 24                                           | 147591040.0               | 🖉 Anti-s     | social behaviou   | ur in their r | ne                | Jejete Unsele        | cieu cases          |                   |                |               | 4.00    | 1.00        |             |
| 26       14749200 0       300       100         27       13700030       0       100         28       15900000       100       200         29       15900000       100       200         30       100       200       500       100         301       100       200       500       200       600       100         301       100       200       100       200       600       100       200         301       100       200       100       600       100       200       200         301       100       200       700       100       200       600       100       400       200         301       100       200       700       100       200       600       100       400       200                                                                                                    | 25                                           | 136941090.0               | Current S    | Status: Do not    | filter case:  | s                 |                      |                     |                   |                |               | 4.00    | 2.00        |             |
| Z7       13700320 0       2.00       1.00       2.00       1.00       4.00       1.00         28       15664160       1.00       2.00       5.00       2.00       5.00       1.00       2.00       1.00       2.00       1.00       1.00       2.00       1.00       1.00       1.00       2.00       1.00       1.00       2.00       1.00       2.00       1.00       2.00       1.00       2.00       1.00       2.00       1.00       2.00       1.00       2.00       1.00       2.00       1.00       2.00       1.00       2.00       1.00       2.00       1.00       2.00       1.00       2.00       1.00       2.00       1.00       2.00       1.00       2.00       1.00       2.00       1.00       2.00       1.00       2.00       1.00       2.00       1.00       2.00       1.00       2.00       1.00       2.00       1.00       2.00       1.00       2.00       1.00       2.00       1.00       2.00       1.00       2.00       1.00       2.00       1.00       2.00       1.00       2.00       1.00       2.00                                                                                                    | 26                                           | 147499200.0               |              |                   |               |                   |                      |                     |                   |                |               | 3.00    | 1.00        |             |
| 28       15994150 0       4.00       1.00         29       15905800 0       4.00       1.00         30       14727290 0       3.00       1.00       2.00       5.00       2.00       1.00       2.00       1.00         31       137087210 0       1.00       2.00       7.00       1.00       2.00       6.00       1.00       2.00       2.00         transfer to the state of the state of the sta                                                                                                    | 27                                           | 137000320.0               |              |                   | (             |                   |                      |                     |                   |                |               | 2.00    | 1.00        |             |
| 29       15050000.0       5.00       1.00         30       147272150.0       3.00       1.00       7.00       2.00       5.00       2.00       1.00       2.00         1       17070710       1.00       2.00       7.00       1.00       2.00       4.00       1.00       2.00         ta View       Variable View                                                                                                    | 28                                           | 136994150.0               |              |                   | l             | OK E              | aste <u>R</u> ese    | Cancel              | нер               |                |               | 4.00    | 1.00        |             |
| 30       117272190.0       3.00       1.00       7.00       2.00       5.00       2.00       6.00       1.00       2.00         1370107210.0       1.00       2.00       7.00       1.00       2.00       4.00       1.00       4.00       2.00         ta View       Variable View                                                                                                    | 29                                           | 136088080.0               |              | 6.00              | 1.00          | 2.00              | 1.00                 | 4.00                | 0.00              | 0.00           | 1.00          | 5.00    | 1.00        |             |
| 31       137087210 0       1 00       2 00       7 00       1 00       2 00       4 00       1 00       6 00       1 00       4 00       2 00         ta View       Variable View                                                                                                    | 30                                           | 147272190.0               | 3.00         | 1.00              | 7.00          |                   | 2.00                 | 5.00                | 2.00              | 6.00           | 1.00          | 1.00    | 2.00        | 4           |
| ta Yiew Variable View                                                                                                    | 31                                           | 137087210.0               | 1.00         | 2.00              | 7.00          | 1.00              | 2.00                 | 4.00                | 1.00              | 6.00           | 1.00          | 4.00    | 2.00        |             |
| ta View Variable View                                                                                                    |                                              |                           |              |                   |               |                   |                      | ***                 |                   |                |               |         |             |             |
|                                                                                                    | rta View                                     | Variable View             |              |                   |               |                   |                      |                     |                   |                |               |         |             |             |
| IBM SPSS Statistics Processor is ready Unicode:ON                                                                                                    |                                              |                           |              |                   |               |                   |                      |                     | IBM SPSS          | Statistics Pr  | ocessor is re | adv     | Unicode:ON  |             |

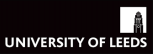

Seminar Aims

Seminar Structure

#### Task 1

| 🔚 csev | v1314 | teachingope | enisav [[      | DataSet1] - | IBM SP                                | SS Statistics       | Data Editor | minar, D. 1     | 1             |                   |                                       | -               |               |             |                 |
|--------|-------|-------------|----------------|-------------|---------------------------------------|---------------------|-------------|-----------------|---------------|-------------------|---------------------------------------|-----------------|---------------|-------------|-----------------|
| Eile   | Edit  | View Da     | ata <u>⊺</u> r | ransform    | Analyz                                | e Direct M          | arketing    | araphs U        | tilities Add- | ons <u>W</u> inda | ow <u>H</u> elp                       |                 |               |             |                 |
|        |       |             | 0. K           |             | 127                                   | <b>↓_</b> = <b></b> |             | *               | ž 💷 Z         | 太 🎹 .             |                                       | A46             |               |             |                 |
|        |       |             | •              |             |                                       |                     | - 88        |                 | 2             | 9                 | 14 🔍                                  |                 |               |             |                 |
|        |       |             |                |             |                                       |                     |             |                 |               |                   |                                       |                 |               | Visible: 32 | of 32 Variables |
|        |       | rowlabel    | sp             | lit         | sex                                   | yrsarea             | resyrago    | work2           | tenure1       | livharm1          | agegrp7                               | ethgrp2a        | educat3       | rural2      | edeprivex       |
| 1      |       | 137068050.0 | )              | 1.00        | 2.00                                  | 7.00                |             | 1.0             | 0 2.0         | 0 3.0             | 0 4.0                                 | 1.00            | 4.00          | 1.00        | 2.00            |
| 2      |       | 147461190.0 |                | 3.00        | 2.00                                  | 6.00                |             | . 2.1           | 00 1.0        | 0 1.0             | 0 5.0                                 | 10 1.00         | 4.00          | 2.00        | 4.00            |
| 3      |       | 137116250.0 | 1              | Select Case | Sele                                  | ct Cases: If        |             |                 |               |                   |                                       |                 | -             | ×           | 1.00            |
| 4      |       | 147354190.0 |                | oureur cus  |                                       |                     |             |                 |               |                   |                                       |                 | 2.00          | 00          | 1.00            |
| 5      |       | 137061230.0 |                |             |                                       |                     |             |                 |               |                   |                                       |                 |               | 00          | 3.00            |
| 6      |       | 136898230.0 |                | Individual  | ۱ 象 👔                                 | Vales: Index        | 🚔 🦲         | bcsvictir       | n = 1         |                   |                                       |                 |               | 00          | 2.00            |
| - /    |       | 135507330.0 |                | Cone MA     | 1                                     | ndividual-lew       | sl 📔 🕊      |                 |               |                   |                                       |                 |               | 00          | 1.00            |
| 8      |       | 136450220.0 |                | B How sat   | 📗 🗞 (                                 | One MAIN ca         | u           |                 |               |                   |                                       |                 |               |             | 5.00            |
|        |       | 130111200.0 |                | How sat     | 🛛 🗞 F                                 | low safe do         | y           |                 |               |                   |                                       | Function gro    | up:           |             | 4.00            |
| 10     |       | 130339250.0 |                | B How sat   | 📕 💰 F                                 | low safe do         | y           | +               | < >           | 7 8 9             | 9                                     | All             |               | - 00        | 5.00            |
| 12     |       | 126947260.0 |                | B How wo    | . 🕹 I                                 | low safe do         | y           |                 |               |                   |                                       | CDF & None      | entral CDF    | 00          | 1.00            |
| 12     |       | 147429220.0 |                | B How wo    | . 🐥 I                                 | low worried         | a           |                 |               |                   |                                       | Conversion      |               | 00          | 2.00            |
| 14     |       | 136318080.0 |                | B How wo    | 8 - F                                 | low worried         | a           |                 | = ~=          | 1 2 3             | 3                                     | Current Date    | e/Time        | 00          | 1.00            |
| 10     |       | 127011200.0 |                | B How wo    | . 🕹 I                                 | low worried         | a           |                 |               |                   | =                                     | Date Arithm     | etic          | - 00        | 2.00            |
| 10     |       | 126610210.0 |                | B How wo    | . 🐥 I                                 | low worried         | a           |                 | •             | 0                 | · · · · · · · · · · · · · · · · · · · | Date Creatic    | 21            |             | 4.00            |
| 17     |       | 136602010.0 |                | B How wo    | 8 - F                                 | low worried         | a           | **              | ~ ()          | Delete            | <b>*</b>                              | Eunctions an    | id Special Va | riables:    | 5.00            |
| 18     |       | 136659080.0 |                | B How wo    | ۰ 🗞 ا                                 | low worried         | a           |                 |               |                   |                                       |                 |               | 00          | 2.00            |
| 19     |       | 136613110.0 |                | Worry a     | • • •                                 | low worried         | a           |                 |               |                   |                                       |                 |               | 00          | 1.00            |
| 20     |       | 136842090.0 |                | Experier    |                                       | Vorry about         | b           |                 |               |                   |                                       |                 |               | 00          | 1.00            |
| 21     |       | 147439070 0 |                | 🔒 How co    | a a a a a a a a a a a a a a a a a a a | Experience o        | ·           |                 |               |                   |                                       |                 |               | 00          | 2.00            |
| 22     |       | 137091280 0 |                | 🔒 How co    | 1 ×                                   | low commo           | n           |                 |               |                   |                                       |                 |               | 00          | 2.00            |
| 23     |       | 136044190.0 |                | 🔒 How co    | 1 <b>*</b> !                          | low commo           | n           |                 |               |                   |                                       |                 |               | 00          | 2.00            |
| 24     |       | 147591040.0 |                | Anti-soc    |                                       | iow commo           | n           |                 |               |                   |                                       |                 |               | 00          | 4.00            |
| 25     |       | 136941090.0 |                | urrent Sta  | / / /                                 | vnti-social be      | <u>-</u>    |                 |               |                   |                                       |                 |               | 00          | 5.00            |
| 26     |       | 147499200.0 | i li č         |             |                                       |                     |             | ſ               | Continue      | ancel H           | Help                                  |                 |               | 00          |                 |
| 27     |       | 137000320.0 |                |             |                                       |                     |             |                 |               |                   |                                       |                 |               |             | 1.00            |
| 28     |       | 136994150.0 |                |             |                                       | _                   | OK          | aste <u>R</u> e | set Cancel    | Help              | _                                     |                 | 4.00          | 1.00        | 1.00            |
| 29     |       | 136088080.0 |                | 4.00        | 6.00                                  | 1.00                | 6.91        |                 |               |                   |                                       |                 | 5.00          | 1.00        | 2.00            |
| 30     |       | 147272190.0 | )              | 3.00        | 1.00                                  | 7.00                |             | 2.              | 0 5.0         | 0 2.0             | 0 6.0                                 | 1.00            | 1.00          | 2.00        | 4.00            |
| 31     |       | 137087210.0 | )              | 1.00        | 2.00                                  | 7.00                | 1.00        | 2.0             | 0 4.0         | 0 1.0             | 0 6.0                                 | 1.00            | 4.00          | 2.00        |                 |
| _      | _     |             |                |             |                                       |                     |             |                 | ***           |                   |                                       |                 |               |             |                 |
| Data   | View  | Variable Vi | ew             |             |                                       |                     |             |                 |               |                   |                                       |                 |               |             |                 |
|        |       |             |                |             |                                       |                     |             |                 |               | IDM CDC           | C Statistics I                        | Orococcor in r  | oodu .        | Unicodo:ON  |                 |
| u      |       |             |                |             |                                       |                     |             |                 |               | IDM SPS           | o orailstics I                        | r rocessor is r | cauv          | Unicode.ON  |                 |

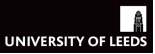

Seminar Aims

Seminar Structure

Task 1

| Edit    | ⊻iew | Data ]   | ransform | Analyze D | irect Marketir | ng <u>G</u> raphs | Utilities | Add-ons   | Mindow H | elp      |         |          |                |
|---------|------|----------|----------|-----------|----------------|-------------------|-----------|-----------|----------|----------|---------|----------|----------------|
|         |      |          | r 7      | iii 📩 🛙   | Ľ              | #1 👬              | <b>X</b>  | -         |          |          | ABG     |          |                |
| svictim |      | .0       |          |           |                |                   |           |           |          |          |         | Visib    | le: 33 of 33 V |
| ,       | ged  | wcarstol | wfromcar | wraped    | wattack        | wraceatt          | worryx    | bosvictim | rubbcomm | vandcomm | poorhou | antisocx | filter_\$      |
|         |      |          |          |           |                |                   |           | .00       | 3.00     | 3.00     | 3.00    | -2.07    |                |
|         | 4.00 |          |          | 4.00      | 4.00           | 4.00              | 1.13      | .00       | 4.00     | 4.00     | 4.00    |          |                |
|         |      |          |          |           |                |                   |           | .00       | 3.00     | 4.00     | 3.00    | .24      |                |
|         | 3.00 |          |          | 4.00      | 3.00           | 4.00              | .26       | 1.00      | 4.00     | 4.00     | 4.00    |          |                |
|         | 2.00 |          |          | 2.00      | 2.00           | 3.00              | -1.18     | .00       | 3.00     | 3.00     | 3.00    |          |                |
|         | 4.00 |          |          | 4.00      | 3.00           | 4.00              | .82       | .00       | 4.00     | 4.00     | 4.00    |          |                |
|         |      |          |          |           |                |                   |           | .00       | 3.00     | 3.00     | 3.00    | 1.22     |                |
| _       |      | 3.00     | 3.00     |           |                |                   |           | .00       | 4.00     | 4.00     | 4.00    |          |                |
|         |      |          |          |           |                |                   |           | .00       | 4.00     | 4.00     | 4.00    |          |                |
|         |      |          |          |           |                |                   |           | .00       | 4.00     | 4.00     | 4.00    |          |                |
|         |      |          |          |           |                |                   |           | .00       | 3.00     | 3.00     | 3.00    | 94       |                |
| -       |      | 4.00     | 3.00     |           |                |                   |           | .00       | 4.00     | 4.00     | 4.00    |          |                |
|         | 3.00 |          |          | 3.00      | 3.00           | 4.00              | .25       | .00       | 3.00     | 3.00     | 3.00    |          |                |
|         |      |          |          |           |                |                   |           | .00       | 2.00     | 4.00     | 1.00    |          |                |
| _       |      |          |          |           |                |                   |           | .00       | 3.00     | 4.00     | 4.00    |          |                |
|         | 2.00 |          |          | 4.00      | 3.00           | 4.00              | .21       | .00       | 4.00     | 4.00     | 4.00    |          |                |
| _       |      |          |          |           |                |                   |           | .00       | 3.00     | 3.00     | 3.00    | 94       |                |
| -       |      |          |          |           |                |                   |           | .00       | 4.00     | 4.00     | 4.00    |          |                |
|         | 3.00 |          |          | 4.00      | 3.00           | 4.00              | .77       | .00       | 3.00     | 4.00     | 3.00    |          |                |
| -       |      |          |          |           |                |                   |           | .00       | 3.00     | 3.00     | 3.00    | -2.42    |                |
|         | 4.00 |          |          | 4.00      | 4.00           | 4.00              | 1.39      | .00       | 4.00     | 4.00     | 4.00    |          |                |
| -       |      |          |          |           |                |                   |           | .00       | 2.00     | 3.00     | 3.00    |          |                |
| -       | 4.00 |          |          | 4.00      | 3.00           | 4.00              | .82       | .00       | 4.00     | 4.00     | 4.00    |          |                |
|         |      |          |          |           |                |                   |           | 1.00      | 3.00     | 4.00     | 3.00    |          |                |
|         |      |          |          |           |                |                   |           | 1.00      | 4.00     | 4.00     | 4.00    | .25      |                |
| $\sim$  |      |          |          |           |                |                   |           | .00       | 4.00     | 4.00     | 4.00    |          |                |
| -       |      |          |          |           |                |                   |           | .00       | 2.00     | 2.00     | 3.00    |          |                |
| -       | 2.00 |          |          | 4.00      | 3.00           | 4.00              | .21       | .00       | 3.00     | 3.00     | 3.00    |          |                |
|         |      |          |          |           |                |                   |           | 1.00      | 3.00     | 4.00     | 4.00    |          |                |
| -       | 3.00 |          |          | 4.00      | 3.00           | 4.00              | .61       | .00       | 4.00     | 4.00     | 4.00    |          |                |
| -       |      |          |          |           |                |                   |           | .00       | 4.00     | 4.00     | 4.00    | 1.22     |                |
|         | •    |          |          |           | _              | _                 |           |           |          |          |         |          |                |

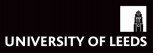

Seminar Structure

Task 1

Task 2

### Task 1: Selecting/Filtering Cases

- Notice how respondents who reported not having been a victim are deactivated (with a diagonal cross in the first column of the *Data View* display)
- Any analyses you do under the current settings will only include those who meet the selection criteria (bcsvictim = 1)
- You can go back to your original full sample by clicking:
  - Data  $\rightarrow$  Select Cases  $\rightarrow$  All Cases
- Calculate a frequency table for *How safe do you feel walking alone after dark?* (walkdark) with and without the filter
  - Analyze  $\rightarrow$  Descriptive Statistics  $\rightarrow$  Frequencies

# UNIVERSITY OF LEEDS

#### Task 2: Recoding Variables

Seminar Aims

Seminar Structure

Task 1

- Sometimes you might want to transform one of your variables
- For example, you might want to compare two age groups but the variable capturing interviewees' age is divided in seven bands
- There are ways to carry out such transformations automatically
- Hence, eliminating the tediousness and coding errors associated with imputing variables manually (e.g. case by case)

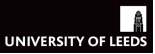

Seminar Aims

Seminar Structure

Task 1

| <b>7</b> , G | ew131    | 4teachin | gopen.s   | av [DataSet]     | 1] - IBM SPSS         | Statistics Data | Editor             | Di R             |                    |                   |                |             | _          |             |                 |
|--------------|----------|----------|-----------|------------------|-----------------------|-----------------|--------------------|------------------|--------------------|-------------------|----------------|-------------|------------|-------------|-----------------|
| Eile         | Edit     | ⊻iew     | Data      | Transform        | Analyze               | Direct Market   | ing <u>G</u> raphs | s <u>U</u> tilit | es Add- <u>o</u> n | is <u>W</u> indov | v <u>H</u> elp |             |            |             |                 |
|              |          |          | 10.       | E Compu          | te Variable           |                 |                    | 4                |                    | 1                 | 4 🕢 🥊          | ARG         |            |             |                 |
|              |          |          | 0         | 🛨 Program        | mmability Tra         | nsformation     |                    |                  |                    |                   |                |             |            | Visible: 22 | of 22 Vosiables |
| 1.0          | .Svicuri |          | .0        | Count V          | /alues within         | Cases           |                    |                  |                    |                   | - 1            |             |            | VISIDIE. 33 | UI 33 Valiables |
|              |          | rowlat   | ico o     | Shift Va         | duae                  |                 |                    | ark2             | tenure1            | Iwharm1           | agegrp/        | ethgrp2a    | educat3    | rural2      | edeprivex       |
|              | 2        | 1474614  | 00.0      | - Chille Vo      | euro                  |                 |                    | 2.00             | 2.00               | 3.00              | 4.00           | 1.00        | 4.00       | 2.00        | 2.00            |
| -            | 2        | 1271163  | 50.0      | Recode           | e into <u>S</u> ame V | /ariables       |                    | 2.00             | 4.00               | 6.00              | 5.00           | 1.00        | 4.00       | 2.00        | 4.00            |
|              | 4        | 1473541  | 90.0      | Recode           | e into Differen       | t Variables     |                    | 1.00             | 2.00               | 1.00              | 5.00           | 1.00        | 2.00       | 1.00        | 1.00            |
|              | 5        | 1370612  | 30.0      | Automa           | tic Recode            |                 |                    | 2.00             | 4.00               | 6.00              | 6.00           | 1.00        | 1.00       | 2.00        | 3.00            |
|              | 6        | 1368982  | 30.0      | Country          | Dummer Veri           | -               |                    | 2.00             | 1.00               | 1 00              | 6.00           | 1.00        | 2.00       | 1.00        | 2.00            |
|              | 7        | 1355073  | 30.0      | Create           | Durniny van           | abies           |                    | 1.00             | 4.00               | 1.00              | 4.00           | 1.00        | 1.00       | 1.00        | 1.00            |
|              | 8        | 1364502  | 20.0      | Visual           | Binning               |                 |                    | 1.00             | 1.00               | 1.00              | 5.00           | 1.00        | 4.00       | 1.00        | 5.00            |
|              | 9        | 1361112  | 00.0      | 🔀 Optima         | I Binning             |                 |                    | 2.00             | 1.00               | 1.00              | 5.00           | 1.00        | 4.00       | 2.00        | 4.00            |
|              | 10       | 1365992  | 50.0      | Anonyn           | nize Variables        |                 |                    | 2.00             | 1.00               | 1.00              | 7.00           | 1.00        | 3.00       | 2.00        | 5.00            |
| 1            | 11       | 1362291  | 30.0      | Bronor           | o Data far Ma         | dalina          |                    | 1.00             | 2.00               | 3.00              | 2.00           | 1.00        | 4.00       | 1.00        | 1.00            |
|              | 12       | 1369472  | 60.0      | Elepan           | e Data for mo         | idening         | ,                  | 2.00             | 1.00               | 1.00              | 7.00           | 1.00        | 3.00       | 1.00        |                 |
| 1            | 13       | 1474382  | 30.0      | 🛃 Ran <u>k</u> C | ases                  |                 |                    | 2.00             | 4.00               | 1.00              | 7.00           | 1.00        | 1.00       | 2.00        | 2.00            |
|              | 14       | 1363180  | 0.08      | 🗎 Date an        | nd Time Wiza          | ard             |                    | 1.00             | 1.00               | 1.00              | 4.00           | 3.00        | 2.00       | 1.00        | 1.00            |
| 1            | 15       | 1370113  | 0.00      | Create           | Time Series           |                 |                    | 2.00             | 1.00               | 3.00              | 4.00           | 1.00        | 3.00       | 1.00        | 3.00            |
| 1            | 16       | 1366103  | 10.0      | orcuic           | n <u>in</u> e oenes.  |                 |                    | 2.00             | 1.00               | 6.00              | 7.00           | 1.00        | 1.00       | 1.00        | 4.00            |
| 1            | 17       | 1366020  | 10.0      | Replace          | e Missing ⊻al         | ues             |                    | 1.00             | 4.00               | 4.00              | 4.00           | 1.00        | 4.00       | 1.00        | 5.00            |
| 1            | 18       | 1366590  | 80.0      | Randor           | n Number <u>G</u> e   | enerators       |                    | 2.00             | 1.00               | 6.00              | 6.00           | 1.00        | 3.00       | 1.00        | 2.00            |
|              | 19       | 1366131  | 10.0      | Run Pe           | nding Transf          |                 |                    | 2.00             | 1.00               | 3.00              | 5.00           | 1.00        | 3.00       | 1.00        | 1.00            |
| - 1          | 20       | 1368420  | 90.0      |                  |                       |                 |                    | 1.00             | 2.00               | 1.00              | 3.00           | 1.00        | 4.00       | 1.00        | 1.00            |
| - 2          | 21       | 1474390  | 70.0      | 3.00             | 2.00                  | 7.00            |                    | 2.00             | 1.00               | 4.00              | 6.00           | 1.00        | 2.00       | 1.00        | 2.00            |
| - 2          | 2        | 1370912  | 80.0      | 4.00             | 2.00                  | 5.00            |                    | 2.00             | 4.00               | 2.00              | 4.00           | 1.00        | 2.00       | 1.00        |                 |
|              | 23       | 1360441  | 90.0      | 3.00             | 2.00                  | 6.00            |                    | 1.00             | 2.00               | 1.00              | 3.00           | 1.00        | 3.00       | 1.00        | 2.00            |
|              | 24       | 1475910  | 40.0      | 4.00             | 2.00                  | 6.00            |                    | 1.00             | 2.00               | 1.00              | 4.00           | 1.00        | 4.00       | 1.00        | 4.00            |
|              | 25       | 1369410  | 90.0      | 1.00             | 2.00                  | 4.00            |                    | 1.00             | 2.00               | 1.00              | 3.00           | 1.00        | 4.00       | 2.00        | 5.00            |
|              | 76       | 14/4992  | 00.0      | 4.00             | 1.00                  | 5.00            |                    | 1.00             | 1.00               | 2.00              | 4.00           | 1.00        | 3.00       | 1.00        |                 |
|              | 1        | 13/0003  | 20.0      | 4.00             | 2.00                  | 6.00            |                    | 2.00             | 4.00               | 5.00              | 5.00           | 1.00        | 2.00       | 1.00        | 1.00            |
|              | 60       | 1369941  | 50.0      | 3.00             | 1.00                  | 6.00            |                    | 1.00             | 4.00               | 3.00              | 2.00           | 1.00        | 4.00       | 1.00        | 1.00            |
|              | 3        | 1360880  | 00.0      | 4.00             | 2.00                  | 1.00            | 2.00               | 1.00             | 4.00               | 5.00              | 5.00           | 1.00        | 5.00       | 1.00        | 2.00            |
|              | 24       | 19/2/21  | 90.0      | 3.00             | 1.00                  | 7.00            | 1.00               | 2.00             | 5.00               | 2.00              | 6.00           | 1.00        | 1.00       | 2.00        | 4.00            |
|              |          | 1        | 10.0      | 1.00             | 2.00                  | 7.00            | 1.00               | 2.00             | 4.00               | 1.00              | 6.00           | 1.00        | 4.00       | 2.00        | - P             |
| Dat          | a View   | Variabl  | e View    |                  |                       |                 |                    |                  |                    |                   |                |             |            |             |                 |
| Reco         | ode into | Differen | nt Variab | les              |                       |                 |                    |                  | IBM :              | SPSS Statis       | tics Process   | or is ready | Cases: 100 | Unicode:ON  |                 |

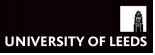

Seminar Aims

Seminar Structure

Task 1

|     |               |                  |            |          |                                                                                                    | 🔤 🖬 🏈          | •              | 9       |             |                |
|-----|---------------|------------------|------------|----------|----------------------------------------------------------------------------------------------------|----------------|----------------|---------|-------------|----------------|
|     | Name          | Type             | Width      | Decimals | Label                                                                                                    | Values         | Missing        | Columns | Align       | Measur         |
| 1   | rowlabel      | Numeric          | 10         | 2        | Case identifier (9 digits)                                                                                                    | None           | None           | 8       | Right       | / Scale        |
| 2   | split         | Numeric          | 10         | 2        | Follow-up module split                                                                                                    | {1.00, A (Ex   | None           | 8       | Right       | Nominal        |
| 3   | sex           | Numeric          | 10         | 2        | Adult number 1 (respondent): Sex                                                                                                    | {1.00, Male}   | None           | 8       | Right Right | Nominal        |
|     | yrsarea       | Numeric          | 10         | 2        | How long lived in this area                                                                                                    | {1.00, Less    | 8.00, 9.00     | 8       | Right       | 💑 Nominal      |
|     | resyrago      | Numeric          | 10         | 2        | Living at this address 12 months ago or not?                                                                                                    | {1.00, Yes}    | None           | 8       | Right Right | Nominal        |
| 5   | work2         | Numeric          | 10         | 2        | Any paid work in last week                                                                                                    | {1.00, Yes}    | 8.00, 9.00     | 8       | Right       | Nominal        |
|     | tenure1       | Numeric          | 10         | 2        | In which way do you occupy this accommodation?                                                                                                    | {1.00, Own i   | 8.00, 9.00     | 8       | Right Right | 💰 Nominal      |
| 3   | livharm1      | Numeric          | 10         | 2        | ONS harmonised marital status                                                                                                    | {-1.00, Not    | -1.00          | 8       | Right       | 💑 Nominal      |
| -   | agegrp7       | Numeric          | 10         | 2        | Age group (7 bands)                                                                                                    | {1.00, 16-24   | None           | 8       | Right       | 💑 Nominal      |
|     | Recode into   | o Different Va   | riables    | 2        | Ethnic Group (5 categories)                                                                                                    | [1.00, White   | 36 00, 99 00   |         | 45          | 💑 Nominal      |
| 1   |               |                  |            | N        | maric Variable > Output Variable                                                                                                    |                |                |         |             | 💑 Nominal      |
| 2   | A Correctedor | atifica (O state | -) fra (6) |          | amene zanabie - Output Valiable.                                                                                                    | Output Vari    | able           |         |             | 💑 Nominal      |
| 8   |               | intiner (a aigit | s) (ro     | 2        | jegrp7> Older35                                                                                                    | Name:          |                |         | 1           | 💰 Nominal      |
| 1   | A Follow-u    | p module spi     | t (spiit)  |          |                                                                                                    | Older35        |                |         |             | 💑 Nominal      |
| 5   | Adult hur     | mber 1 (respo    | ondent     |          |                                                                                                    | Label:         |                |         |             | Scale          |
| 5   | How long      | glived in this   | area [     |          |                                                                                                    | Age recode     | d as 35 or old | dor     |             | \delta Nominal |
| ·   | Living at     | this address     | 12 m       | -        |                                                                                                    | Age recoue     | u as 55 or on  |         |             | 💰 Nominal      |
| 3   | Any paid      | work in last v   | veek [     |          |                                                                                                    |                | Change         |         | 10          | 🚴 Nominal      |
| 9   | at In which   | way do you o     | iccup      |          |                                                                                                    |                |                | ·       | 1           | \delta Nominal |
| 0   | S ONS har     | monised ma       | ntal st    |          |                                                                                                    |                |                |         | 1           | 🚴 Nominal      |
| 1   | Ethnic G      | roup (5 categ    | ories)     |          |                                                                                                    |                |                |         | 1           | \delta Nominal |
| 2   | Respond       | dent education   | n (5 c     | L        |                                                                                                    |                |                |         |             | 💰 Nominal      |
| 3   | K Type of a   | area 2004: ur    | ban/ru     | 0        | Id and New Values                                                                                                    |                |                |         | 1           | 💰 Nominal      |
| 1   | England:      | Index of mul     | tiple d    |          |                                                                                                    |                |                |         |             | 💑 Nominal      |
| 5   | 💑 Wales: Ir   | ndex of multip   | ole de 💂   | ų        | (optional case selection condition)                                                                                                    |                |                |         |             | 💰 Nominal      |
| 5   |               |                  |            |          |                                                                                                    |                |                |         |             | 💰 Nominal      |
| 7   |               |                  |            |          | OK Paste Reset Cancel Help                                                                                                    |                |                |         |             | 🖋 Scale        |
| , L |               |                  |            | -        | Experience of any come in the presides 12 months                                                                                                    | 1.00, not a    |                |         |             | 💰 Nominal      |
| 9   | rubbcomm      | Numeric          | 10         | 2        | How common is litter or rubbish in immediate area?                                                                                                    | {1.00, Very    | None           | 8       | I Right     | 💰 Nominal      |
| )   | vandcomm      | Numeric          | 10         | 2        | How common is vandalism or graffiti in immediate a.                                                                                                    | {1.00, Very    | None           | 8       | 🗃 Right     | 🚓 Nominal      |
| 1   | poorhou       | Numeric          | 10         | 2        | How common are homes in poor condition/run down                                                                                                    | ? {1.00, Very  | None           | 8       | Right       | 🚴 Nominal      |
| 2   | antisocx      | Numeric          | 9          | 2        | Anti-social behaviour in their neighbourhood (high s                                                                                                    | None           | None           | 8       | I Right     | 🔗 Scale        |
|     | eu            |                  |            | ^        | A STATE A STREET, AND A STREET, AND A STREET | (A. 1. 1. A. 1 |                | 40      | -           | 0.00           |

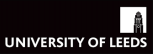

Seminar Structure

Task 1

Task 2

- Once in the *Recode into Different Variables* menu:
- $\hfill \label{eq:click}$  Click twice on the variable to be recoded (agegrp7) to get it into the main box

Task 2: Recoding Variables

- 2 On *Output Variable* write down a name and a label for the new variable
- 3 Click Change and then click Old and New Values
- We indicate SPSS to code values equal or bigger than 3 (those older than 35) as a 1
- 5 And everything else as a 0
- 6 Click Add and Continue
- $\overline{v}$  Lastly, check that the new recoded variable has been created correctly

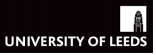

Seminar Aims

Seminar Structure

Task 1

| ta*csew1    | a csev1314teachingopensav (DataSet1) - IBM SPSS Statistics Data Editor – 🗖 X              |            |         |                |                 |              |                        |                 |                   |          |                  |                |                |               |             |                 |
|-------------|-------------------------------------------------------------------------------------------|------------|---------|----------------|-----------------|--------------|------------------------|-----------------|-------------------|----------|------------------|----------------|----------------|---------------|-------------|-----------------|
| <u>File</u> | it :                                                                                      | View [     | )ata    | Transform      | m <u>A</u> naly | ze Direct    | Marketing              | araphs <u>U</u> | <u>J</u> tilities | Add-on   | s <u>W</u> indow | / <u>H</u> elp |                |               |             |                 |
| 🔁 l         |                                                                                           |            | 11,     | 5              | ۲ <b>۲</b>      | <b>≛</b> ≡   | P H                    | *               | 2                 | <b>.</b> |                  | 4 🖉 🌗          | ARG            |               |             |                 |
| 1 : bcsvic  | tim                                                                                       |            | 0       |                |                 |              |                        |                 |                   |          |                  |                |                |               | Visible: 33 | of 33 Variables |
|             |                                                                                           | rowlabel   |         | split          | sex             | yrsarea      | resyrago               | work2           | te                | nure1    | livharm1         | agegrp7        | ethgrp2a       | educat3       | rural2      | edeprivex       |
| 1           | 1                                                                                         | 37068050   | .0      | 1.00           | 2.0             | 0 7.0        | 0                      | . 1.            | .00               | 2.00     | 3.00             | 4.00           | 1.00           | 4.00          | 1.00        | 2.00 🐔          |
| 2           | 1                                                                                         | 47461190   | .0      | 3.00           | 2.0             | 0 6.0        | 0                      | . 2.            | .00               | 1.00     | 1.00             | 5.00           | 1.00           | 4.00          | 2.00        | 4.00            |
| 3           | 1                                                                                         | 37116250   | .0      | 1.00           | 2.0             | 0 7.0        | 0 2.00                 | 2.              | .00               | 4.00     | 6.00             | 5.00           | 1.00           | 4.00          | 1.00        | 1.00            |
| 4           | 1                                                                                         | 47354190   | .0      | 3.00           | 2.0             | 0 7.0        | 0                      | . 1.            | .00               | 2.00     | 1.00             | 5.00           | 1.00           | 2.00          | 1.00        | 1.00            |
| 5           | 1                                                                                         | 37061230   | .0      | 3.00           | 2.0             | 0 7.0        | 0                      | . 2.            | .00               | 4.00     | 6.00             | 6.00           | 1.00           | 1.00          | 2.00        | 3.00            |
| 6           | 1                                                                                         | 36898230   | .0      | 3.00           | (t)             | Rocodo into  | 0.<br>Difforont Vari   | ables: Old      | and No.           | 1.00     | 1.00             | 6.00           | 1.00           | 2.00          | 1.00        | × 2.00          |
| 7           | 1                                                                                         | 35507330   | .0      | 1.00           |                 | Necode into  | Different van          | ables. Old      | and nee           | w values | 1.00             | 4.00           | 1.00           | 1.00          | 1.00        | 1.00            |
| 8           | ta                                                                                        | Recode     | into E  | )ifferent Va   | riable          | Old Value -  |                        |                 |                   |          | New Val          | lue            |                |               |             | 5.00            |
| 9           |                                                                                           |            |         |                |                 | O Value:     |                        |                 |                   |          | Value            | 1              |                |               |             | 4.00            |
| 10          | Ι.                                                                                        |            |         |                |                 |              |                        |                 |                   |          | O Svete          | m.missing      |                |               |             | 5.00            |
| 11          |                                                                                           | 🖋 Case     | identi  | ifier (9 digit | s) [ro.         | O Custom a   |                        |                 |                   |          | OC               | ald unlessing  |                |               |             | 1.00            |
| 12          | 12       ♣ Follow-up module split [split       © System-missing       © Copy old value(s) |            |         |                |                 |              |                        |                 |                   |          |                  | 2.00           |                |               |             |                 |
| 14          |                                                                                           | 🗞 Adult    | numb    | er 1 (respo    | ondent          | O System-    | vr <u>u</u> ser-missir | ng              |                   |          |                  | Old> Net       | N              |               |             | 1.00            |
| 14          |                                                                                           | 💫 How I    | ong li  | ved in this    | area (.         | Range:       |                        |                 |                   |          |                  |                |                |               |             | 2.00            |
| 15          |                                                                                           | 뤚 Living   | at thi  | s address      | 12 m.           |              |                        |                 |                   |          |                  |                |                |               |             | 3.00            |
| 10          |                                                                                           | 💑 Алу р    | aid w   | ork in last v  | week [          | through      |                        |                 |                   |          | Add              |                |                |               |             | 4.00            |
| 19          |                                                                                           | 💫 In whi   | ich wa  | ay do you o    | occup.          |              |                        |                 |                   |          | Channel          |                |                |               |             | 2.00            |
| 10          |                                                                                           | \delta ONS | harm    | onised mar     | rital st        |              |                        |                 |                   |          |                  |                |                |               |             | 1.00            |
| 20          |                                                                                           | 💑 Ethnic   | : Grou  | up (5 categ    | ories)          | O Range, L   | JWEST throu            | ign value:      |                   |          |                  |                |                |               |             | 1.00            |
| 21          |                                                                                           | 💑 Resp     | onder   | nt education   | n (5 c.         |              |                        |                 |                   |          |                  |                |                |               |             | 2.00            |
| 21          |                                                                                           | 🚴 Туре     | of are  | a 2004: url    | ban/ru          | Range, vi    | lue through H          | IGHEST:         |                   |          |                  |                |                |               |             | 2.00            |
| 23          |                                                                                           | 💑 Engla    | nd: In  | dex of mul     | tiple d         | 3            |                        |                 |                   |          | 0                | utput variabl  | es are strings | s Width:      | 8           | 2.00            |
| 24          |                                                                                           | K Wale:    | s: Inde | ex of multip   | de.             | O All others | aluae                  | _               |                   |          |                  | onvert nume    | ric etringe to | numbers ('5'  |             | 4 00            |
| 25          | 1                                                                                         |            |         |                | 1               | - An Quier V | anudo                  |                 |                   |          |                  |                |                | numbers ( 0 - |             | 5.00            |
| 26          | 1                                                                                         |            |         |                |                 |              |                        |                 | 0                 | ontinue  | Cancel           | Help           |                |               |             |                 |
| 27          | 4                                                                                         | 37000320   | .0      | 4.00           |                 |              | _                      |                 |                   |          |                  |                |                |               |             | 1.00            |
| 28          | 1                                                                                         | 36994150   | .0      | 3.00           | 1.0             | 0 6.0        | 0                      | 1               | .00               | 4.00     | 3.00             | 2.00           | 1.00           | 4.00          | 1.00        | 1.00            |
| 29          | 1                                                                                         | 36088080   | .0      | 4.00           | 2.0             | 0 1.0        | 0 2.00                 | 1.              | .00               | 4.00     | 5.00             | 5.00           | 1.00           | 5.00          | 1.00        | 2.00            |
| 30          | 1                                                                                         | 47272190   | .0      | 3.00           | 1.0             | 0 7.0        | 0                      | 2               | .00               | 5.00     | 2.00             | 6.00           | 1.00           | 1.00          | 2.00        | 4.00            |
| 31          | 1                                                                                         | 37087210   | .0      | 1.00           | 2.0             | 0 7.0        | 0 1.00                 | 2               | .00               | 4.00     | 1.00             | 6.00           | 1.00           | 4.00          | 2.00        | . 🔻             |
|             | 4                                                                                         |            |         |                |                 |              |                        |                 |                   | _        |                  | _              |                |               |             | Þ               |
| Data Vie    | w \                                                                                       | /ariable \ | /iew    |                |                 |              |                        |                 |                   |          |                  |                |                |               |             |                 |
|             |                                                                                           |            |         |                |                 |              |                        |                 |                   |          |                  |                |                |               |             |                 |
| U           |                                                                                           |            |         |                |                 |              |                        |                 |                   | IBM SI   | PSS Statistic    | s Processo     | r is readv     | Cases: 100    | Jnicode:ON  |                 |

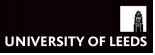

Seminar Aims

Seminar Structure

Task 1

| *csew131                | 4teachir | gopen.      | sav [DataSet1]      | - IBM SP | S Statistics         | Data Editor       | ninar: Di 🗵 🛪        |                     |                   |                        |                |            | l           | - 0              |
|-------------------------|----------|-------------|---------------------|----------|----------------------|-------------------|----------------------|---------------------|-------------------|------------------------|----------------|------------|-------------|------------------|
| le <u>E</u> dit         | ⊻iew     | Data        | Transform           | Analyze  | Direct M             | arketing <u>G</u> | raphs <u>U</u> tilit | ies Add- <u>o</u> n | ıs <u>W</u> indow | Help                   |                |            |             |                  |
| 26                      |          | 00 <b>.</b> | <b>•</b>            |          |                      | P A               | *, 🖌                 | - 4                 | . 📰 🔒             |                        | AB6            |            |             |                  |
| bosvictir               | m        | .0          |                     |          |                      |                   |                      |                     |                   |                        |                |            | Visible: 33 | of 33 Vari       |
|                         | rowlat   | iel         | split               | sex      | yrsarea              | resyrago          | work2                | tenure1             | livharm1          | agegrp7                | ethgrp2a       | educat3    | rural2      | edeprive:        |
| 1                       | 1370680  | 50.0        | 1.00                | 2.00     | 7.00                 |                   | 1.00                 | 2.00                | 3.00              | 4.00                   | 1.00           | 4.00       | 1.00        | 2                |
| 2                       | 1474611  | 90.0        | 3.00                | 2.00     | 6.00                 |                   | 2.00                 | 1.00                | 1.00              | 5.00                   | 1.00           | 4.00       | 2.00        | 4                |
| 3                       | 1371162  | 50.0        | 1.00                | 2.00     | 7.00                 | 2.00              | 2.00                 | 4.00                | 6.00              | 5.00                   | 1.00           | 4.00       | 1.00        | 1                |
| 4                       | 1473541  | 90.0        | 3.00                | 2.00     | 7.00                 |                   | 1.00                 | 2.00                | 1.00              | 5.00                   | 1.00           | 2.00       | 1.00        | 1                |
| 5                       | 1370612  | 30.0        | 3.00                | 2.00     | 7.00                 |                   | 2.00                 | 4.00                | 6.00              | 6.00                   | 1.00           | 1.00       | 2.00        | 3                |
| 6                       | 1368982  | 30.0        | 3.00                | tan-     | 7.00                 |                   | 2 00                 | 1.00                | 1.00              | 6.00                   | 1.00           | 2.00       | 1.00        | x l <sup>2</sup> |
| 7                       | 1355073  | 30.0        | 1.00                | Ca Ne    | code into p          | inerent varia     | ibles. Old and       | a ivew values       | 1.00              | 4.00                   | 1.00           | 1.00       | 1.00        |                  |
| s 5.00 Source New Value |          |             |                     |          |                      |                   |                      |                     |                   |                        |                |            |             |                  |
| 9                       |          |             | 10.000              | 0        | Value:               |                   |                      |                     | Value             | 0                      |                |            |             |                  |
| 10                      |          |             |                     |          |                      |                   |                      |                     | O Sveta           | m missing              |                |            |             |                  |
| 11                      | 🖋 Ca     | se iden     | tifier (9 digits) [ | ro.      | 0                    |                   |                      |                     | © Ogaio           | ald and as (a)         |                |            |             |                  |
| 12                      | 💰 Fol    | low-up      | module split [s     | plit     | System-mi            | ssing             |                      |                     | Copy              | old value(s)           |                |            |             |                  |
| 13                      | 💰 Adı    | ult num     | ber 1 (respond      | ent 🔍    | System- or           | user-missin       | 9                    |                     |                   | Old> Ney               | N              |            |             |                  |
| 14                      | 💰 Hơ     | w long l    | ived in this are    | a[. O    | Range:               |                   |                      |                     |                   | 2 thru blief           | nort > 1       |            |             |                  |
| 10                      | 💰 Livi   | ng at th    | nis address 12      | m.       |                      |                   |                      |                     |                   | 5 tiltu riigi          | ICSI III I     |            |             |                  |
| 17                      | 💰 An     | / paid v    | ork in last wee     | :k[      | hrough               |                   |                      |                     | Add               |                        |                |            |             |                  |
| 18                      | 💰 In v   | vhich w     | ay do you occi      | Jp.      |                      |                   |                      |                     | Channe            |                        |                |            |             |                  |
| 19                      | an O     | S harm      | nonised marital     | st       | D                    | ME OT H           |                      |                     |                   |                        |                |            |             |                  |
| 20                      | 💑 Eth    | nic Gro     | up (5 categorie     | es) 🔍    | Range, LO            | WEST throug       | gn value:            |                     |                   |                        |                |            |             |                  |
| 21                      | 💰 Re     | sponde      | nt education (5     | C.       |                      |                   |                      |                     |                   |                        |                |            |             |                  |
| 22                      | 💰 Tyj    | e of ar     | ea 2004: urban      | /ru o    | Rang <u>e</u> , valu | e through H       | GHEST:               |                     |                   |                        |                |            |             |                  |
| 23                      | 💑 En     | gland: li   | ndex of multiple    | ed       |                      |                   |                      |                     | 0 🗇               | utput varia <u>b</u> l | es are strings | Width:     | 8           |                  |
| 24                      | a Wa     | iles: Inc   | lex of multiple of  | de.      | All other val        | 100               |                      |                     |                   |                        | ric strings to |            |             |                  |
| 25                      |          |             |                     |          | A Sale Ag            | 005               |                      |                     |                   |                        | ne saniys to   |            |             |                  |
| 26                      |          |             |                     |          |                      |                   |                      | Continue            | Cancel            | Help                   |                |            |             |                  |
| 27                      | 1370003  | 20.0        | 4.00                |          |                      |                   |                      |                     |                   | _                      |                |            |             |                  |
| 28                      | 1369941  | 50.0        | 3.00                | 1.00     | 6.00                 |                   | 1.00                 | 4.00                | 3.00              | 2.00                   | 1.00           | 4.00       | 1.00        |                  |
| 29                      | 1360880  | 80.08       | 4.00                | 2.00     | 1.00                 | 2.00              | 1.00                 | 4.00                | 5.00              | 5.00                   | 1.00           | 5.00       | 1.00        |                  |
| 30                      | 1472721  | 90.0        | 3.00                | 1.00     | 7.00                 |                   | 2.00                 | 5.00                | 2.00              | 6.00                   | 1.00           | 1.00       | 2.00        | 4                |
| 31                      | 1370872  | 10.0        | 1.00                | 2.00     | 7.00                 | 1.00              | 2.00                 | 4.00                | 1.00              | 6.00                   | 1.00           | 4.00       | 2.00        |                  |
| _                       | 4        | _           |                     |          |                      |                   |                      | ***                 |                   |                        |                |            |             | _                |
| ta View                 | Variabl  | e View      |                     |          |                      |                   |                      |                     |                   |                        |                |            |             |                  |
|                         |          |             |                     |          |                      |                   |                      |                     |                   |                        |                |            |             |                  |
|                         |          |             |                     |          |                      |                   |                      | IBM S               | PSS Statistic     | s Processo             | r is readv     | Cases: 100 | Unicode:ON  |                  |

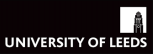

Seminar Aims

Seminar Structure

Task 1

| ta *csev    | v1314 | teachi | ngopen.sav | [DataSet1] - I | BM SPSS Sta | itistics Data E | ditor          | S 8 6 1   | ediousness - | Geo; ×            | •           |            |           | _ <b>_</b> ×       |
|-------------|-------|--------|------------|----------------|-------------|-----------------|----------------|-----------|--------------|-------------------|-------------|------------|-----------|--------------------|
| <u>File</u> | dit   | View   | Data Tr    | ansform A      | nalyze Di   | rect Marketing  | <u>G</u> raphs | Utilities | Add-ons V    | Vindow <u>H</u> e | lp          |            |           |                    |
|             |       |        |            |                | 28 J -      | - Lu            | AA 🗱           |           | · 🛧 🎹        |                   |             | RC.        |           |                    |
|             |       |        |            |                |             |                 | 88 <u>15</u>   |           | ••••         | ાને પ             |             |            |           |                    |
| 1 : Olde    | er35  |        | 1.00       |                |             |                 |                |           |              |                   |             |            | Visible:  | 34 of 34 Variables |
|             | r     | stol   | wfromcar   | wraped         | wattack     | wraceatt        | worryx         | bosvictim | rubbcomm     | vandcomm          | poorhou     | antisocx   | filter_\$ | Older35            |
| 1           |       |        |            |                |             |                 |                | .00       | 3.00         | 3.00              | 3.00        | -2.07      | 0         | 1.00               |
| 2           |       |        |            | 4.00           | 4.00        | 4.00            | 1.13           | .00       | 4.00         | 4.00              | 4.00        |            | 0         | 1.00               |
| 3           |       |        |            |                |             |                 |                | .00       | 3.00         | 4.00              | 3.00        | .24        | 0         | 1.00               |
| 4           |       |        |            | 4.00           | 3.00        | 4.00            | .26            | 1.00      | 4.00         | 4.00              | 4.00        |            | 1         | 1.00               |
| 5           |       |        |            | 2.00           | 2.00        | 3.00            | -1.18          | .00       | 3.00         | 3.00              | 3.00        |            | 0         | 1.00               |
| 6           |       |        |            | 4.00           | 3.00        | 4.00            | .82            | .00       | 4.00         | 4.00              | 4.00        |            | 0         | 1.00               |
| 7           |       |        |            |                |             |                 |                | .00       | 3.00         | 3.00              | 3.00        | 1.22       | 0         | 1.00               |
| 8           |       | 3.00   | 3.00       |                |             |                 |                | .00       | 4.00         | 4.00              | 4.00        |            | 0         | 1.00               |
| 9           |       |        |            |                |             |                 |                | .00       | 4.00         | 4.00              | 4.00        |            | 0         | 1.00               |
| 10          |       |        |            |                |             |                 |                | .00       | 4.00         | 4.00              | 4.00        |            | 0         | 1.00               |
| 11          | _     |        |            |                |             |                 |                | .00       | 3.00         | 3.00              | 3.00        | 94         | 0         | .00                |
| 12          |       | 4.00   | 3.00       |                |             |                 |                | .00       | 4.00         | 4.00              | 4.00        |            | 0         | 1.00               |
| 13          |       |        |            | 3.00           | 3.00        | 4.00            | .25            | .00       | 3.00         | 3.00              | 3.00        |            | 0         | 1.00               |
| 14          | _     |        |            |                |             |                 |                | .00       | 2.00         | 4.00              | 1.00        |            | 0         | 1.00               |
| 15          |       |        |            |                |             |                 |                | .00       | 3.00         | 4.00              | 4.00        |            | 0         | 1.00               |
| 16          |       |        |            | 4.00           | 3.00        | 4.00            | .21            | .00       | 4.00         | 4.00              | 4.00        |            | 0         | 1.00               |
| 17          | _     |        |            |                |             |                 |                | .00       | 3.00         | 3.00              | 3.00        | 94         | 0         | 1.00               |
| 18          | _     |        |            |                |             |                 |                | .00       | 4.00         | 4.00              | 4.00        |            | 0         | 1.00               |
| 19          |       |        |            | 4.00           | 3.00        | 4.00            | .17            | .00       | 3.00         | 4.00              | 3.00        |            | 0         | 1.00               |
| 20          | _     |        |            |                |             |                 |                | .00       | 3.00         | 3.00              | 3.00        | -2.42      | 0         | 1.00               |
| 21          | _     |        |            | 4.00           | 4.00        | 4.00            | 1.39           | .00       | 4.00         | 4.00              | 4.00        |            | 0         | 1.00               |
| 22          |       |        |            |                |             |                 |                | .00       | 2.00         | 3.00              | 3.00        |            | 0         | 1.00               |
| 23          |       |        |            | 4.00           | 3.00        | 4.00            | .82            | .00       | 4.00         | 4.00              | 4.00        |            | 0         | 1.00               |
| 24          |       |        |            |                |             |                 |                | 1.00      | 3.00         | 4.00              | 3.00        |            | 1         | 1.00               |
| 25          |       |        |            |                |             |                 |                | 1.00      | 4.00         | 4.00              | 4.00        | .25        | 1         | 1.00               |
| 26          |       |        |            |                |             |                 |                | .00       | 4.00         | 4.00              | 4.00        |            | 0         | 1.00               |
| 27          |       |        |            |                |             |                 |                | .00       | 2.00         | 2.00              | 3.00        |            | 0         | 1.00               |
| 28          | _     |        |            | 4.00           | 3.00        | 4.00            | .21            | .00       | 3.00         | 3.00              | 3.00        |            | 0         | .00                |
| 29          |       |        |            |                |             |                 |                | 1.00      | 3.00         | 4.00              | 4.00        |            | 1         | 1.00               |
| 30          |       |        |            | 4.00           | 3.00        | 4.00            | .51            | .00       | 4.00         | 4.00              | 4.00        | 1.22       | 0         | 1.00               |
| 31          |       | 1      |            |                |             |                 |                | .00       | 4.00         | 4.00              | 4.00        | 1.22       |           | 1.00               |
|             |       |        | 1.10       |                |             |                 |                | ***       |              |                   |             |            |           |                    |
| Data \      | /iew  | variab | ie view    |                |             |                 |                |           |              |                   |             |            |           |                    |
|             |       |        |            |                |             |                 |                |           | IBM S        | SPSS Statisti     | cs Processo | r is ready | Unicode C | N                  |
|             | _     |        |            |                |             |                 |                |           | - Din s      |                   | 1271000350  |            |           |                    |

# UNIVERSITY OF LEEDS

#### Task 2: Recoding Variables

Seminar Aims

Seminar Structure

Task 1

- Here we have turned a continuous variable into a categorical variable
- You can now use the new recoded variable to carry out types of analyses suitable to categorical variables:
  - univariate analyses such as frequency tables
  - bivariate analyses such as crosstabs or comparison of means
  - graphs like barplots, etc.

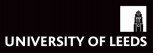

Seminar Structure

Task 1

Task 2

#### Recap

- Over the course of the last three seminars we have seen how to:
  - create a dataset
  - manipulate cases and variables
  - calculate univariate and bivariate statistics
  - design graphs
- You are now well equipped to carry out Assignment 1
- Using the data you have collected and your knowledge of SPSS you will be able to answer the given research question